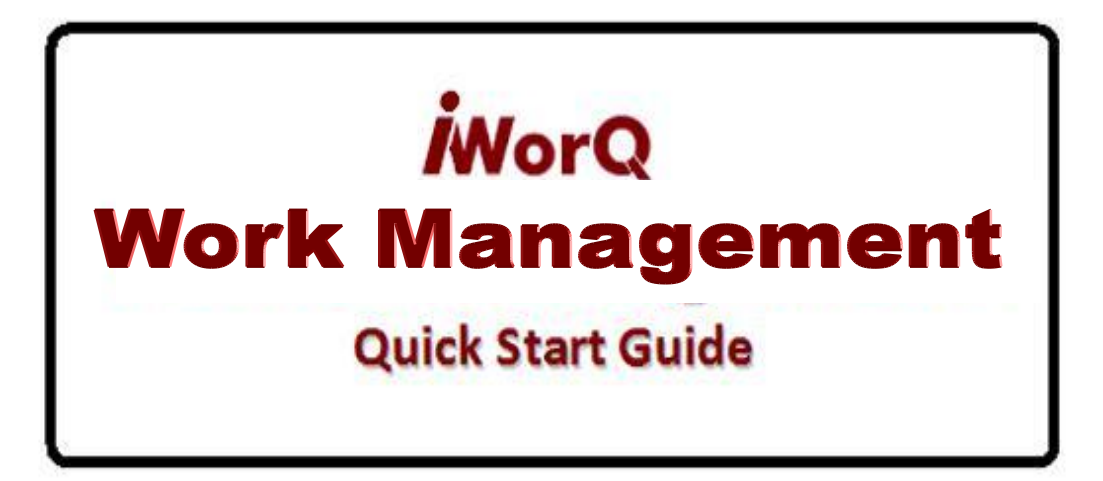

### Welcome to Work Management

iWorQ is designed so you can customize the software to meet your Work Management needs. This guide was created to help you start performing common tasks in the Work Management system through step-by-step explanations and screenshots.

For additional help or questions, please call technical support at 1-888-655-1259.

### **TECHNICAL SUPPORT AND TRAINING IS ALWAYS FREE!**

### **Table of Contents**

| Creating/Managing Work Orders                                                                                                    | 3  |
|----------------------------------------------------------------------------------------------------|----|
| Adding a New Work Order<br>The Work Order Interface<br>Viewing and Editing Your Preferences                                                       |    |
| Simple, Advanced, and Saved Search                                                                                                    |    |
| Employee Information                                                                                                    | 7  |
| Adding an Employee<br>Adding an Employee Category<br>Checking the Employee Log                                                                    |    |
| Equipment Information                                                                                                    | 9  |
| Adding Equipment<br>Managing Equipment Preferences<br>Adding Equipment Categories                                                                 |    |
| Material Information                                                                                                    | 11 |
| Adding Materials<br>Adding Material Categories                                                                                                    |    |
| Inventory Information                                                                                                    | 13 |
| Adding Inventory<br>Adding Inventory Categories                                                                                                   |    |
| Data Fields                                                                                                    | 15 |
| Adding Fields<br>Editing and Deleting Fields<br>Reordering Fields                                                                                 |    |
| Schedules                                                                                                    | 17 |
| Managing Work Order Templates<br>Editing a Work Order Template<br>Creating and Editing a Schedule<br>Creating Work Orders from Schedule Templates |    |
| Reports                                                                                                    |    |
| Building a Case Report<br>Designing a Case Report<br>Selecting Report Criteria<br>Exporting a Report<br>Report Interface                          |    |

# **Creating/Managing Work Orders**

This page displays all the work orders that are in your system. Here is where you create, edit, and manage work orders. This page shows all the work orders created over a certain time-period.

## Adding a New Work Order

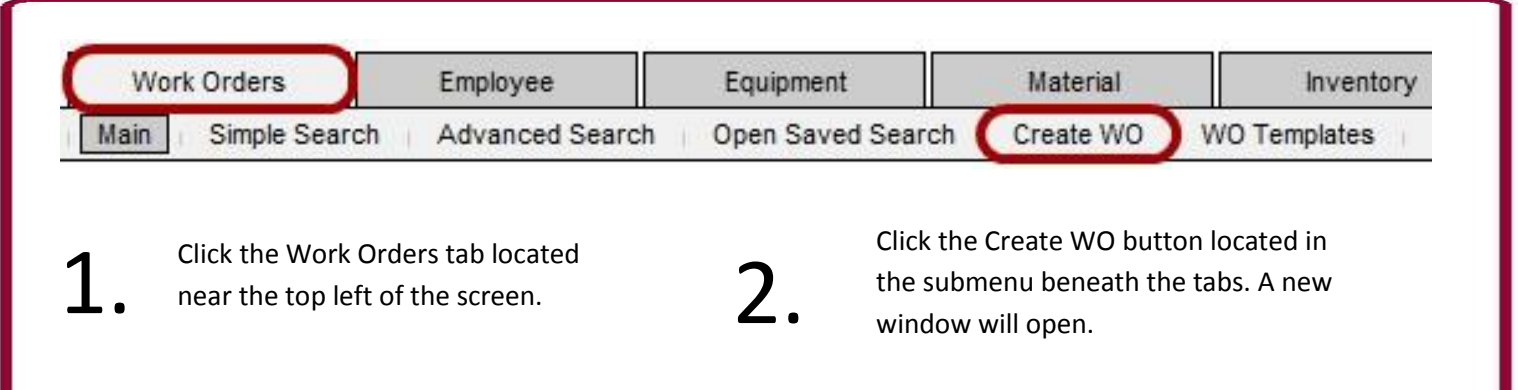

| Enter Work Order Informat | ion                         | Create WO | Fill out the work order     |
|---------------------------|-----------------------------|-----------|-----------------------------|
| Work Order Number         | Auto Number Date: 6/20/2013 | 2         | information. This can be    |
| Department                |                             | J.        | changed later if necessary. |
| Requestor Name            |                             |           |                             |
| Requestor Phone Number    |                             | Λ         | Click the Create WO button  |
| Work Description          |                             | 4.        | at the top-right of the     |
| Location Description      |                             |           | screen.                     |
| Problem Code              | •                           |           | Repeat steps 2 – 4 to       |
| Priority Classification   | ▼                           | 5.        | create additional work      |
| Status                    | -                           |           | orders.                     |
| Date Completed            |                             |           |                             |
| Date Work Begins          |                             |           |                             |

### NOTE

Once the case is created, more features become available; such as Email Work Order, Add Notes, Add Material, Upload File, Etc.

### NOTE

To add additional fields or items to the drop down menus see page 17.

## The Work Order Interface

The History button shows a record of every change made to the work order, who changed it, and when. The Save button saves your changes. If you do not click save before closing the window, no changes will be made. The Copy Work Order button creates a copy of the work order, assigns it a new number, and immediately displays the new work order.

|                                                        | Work Order Information                                                                                                    | Н                                                            | listory Save                                                         | The Create Template                                      |
|--------------------------------------------------------|----------------------------------------------------------------------------------------------------|--------------------------------------------------------------|----------------------------------------------------------------------|----------------------------------------------------------|
| Each work order is<br>assigned an<br>automatic number, | Work Order Number 2889 Date                                                                                                    | 6/21/2013                                                    | Copy Work Order                                                      | button creates a<br>template for work                    |
| which is displayed here.                               | Department                                                                                                    | •                                                            | Create Template                                                      | accessed from the<br>Work Orders screen.                 |
| The Note button                                        | Requestor Name                                                                                                    |                                                              | Email Work Order                                                     |                                                          |
| opens a window to<br>write additional                  | Requestor Phone Number                                                                                                    |                                                              | Print Work Order                                                     | Order button<br>allows you to                            |
| notes concerning the work order.                       | Work Description                                                                                                    |                                                              | Add/Edit Items in Work<br>Order:                                     | email the work<br>order to                               |
| The Employee                                           | Location Description                                                                                                    |                                                              | Activity Code                                                        | employees.                                               |
| button allows you to<br>assign certain                 | Problem Code                                                                                                    |                                                              | Employees                                                            | The Field Work                                           |
| employees to a work<br>order.                          | Priority Classification                                                                                                    |                                                              | Material                                                             | creates a printable<br>field copy of the                 |
| The Multi-Select                                       | Status                                                                                                    |                                                              | Inventory<br>Maiti-Select                                            | work order.                                              |
| button allows you to<br>add employees,                 | Date Completed                                                                                                    |                                                              |                                                                      | The Print Work                                           |
| equipment,<br>materials and/or<br>inventory at once    | Date Work Begins                                                                                                    |                                                              | Upload File Assign Asset                                             | Order button<br>allows you to print<br>all the data      |
| from one window.                                       | Delet                                                                                                    | e Work Order                                                 |                                                                      | recorded in the                                          |
|                                                        | Notes                                                                                                    | /                                                            |                                                                      | The Equipment                                            |
| NOTE                                                   | Date<br>6/21/2013 Here you may add any other details                                                                                             | Notes<br>concerning me work order.                           | Edit                                                                 | button allows you<br>to assign certain<br>equipment to a |
| Your pop-up<br>blocker must                            |                                                                                                    |                                                              |                                                                      | work order.                                              |
| allow pop-ups                                          | Uploaded Files                                                                                                    | File                                                         | Upload File                                                          |                                                          |
| from IWorQ or<br>many of these                         | 6/21/2013 Desert Landscape.jpg                                                                                                    |                                                              | Delete                                                               | The Material button allows you                           |
| buttons will not<br>work.                              | The Upload File button allows you to attach<br>pdf, jpeg, word, excel, and other files to the<br>work order. The maximum file size is 3MG. Ineg. | The Assign Asset<br>button allows you<br>to assign assets to | The Inventory button<br>allows you to assign<br>certain inventory to | to assign materials<br>to a work order.                  |
|                                                        | files are automatically compressed.                                                                                                    | each work order.                                             | a work order.                                                        | J                                                        |

### **Viewing and Editing Your Preferences**

Each user has their own Viewing Preferences. These unique preferences are automatically loaded every time you log in.

| Work Orders   | Employee                                                             | Equipment        | Material                        | Inventory    |
|---------------|----------------------------------------------------------------------|------------------|---------------------------------|--------------|
| Main Simple S | earch Advanced Search                                                | Open Saved Sea   | arch Create WO V                | VO Templates |
| 1.            | Click the Work Orders tab<br>located near the top left of<br>screen. | the              |                                 |              |
| Тос           | ols                                                                  | Click Edit Prefe | rences under the Tools          |              |
|               | Save Selected                                                        | section on the   | right side of the screen.       | A            |
|               | Edit Selected                                                        | separate windo   | w will open.                    | -            |
| E             | dit Preferences                                                      |                  |                                 |              |
| Total Rec     | ords: 20                                                             | Disp<br>On/      | lay Field !                     | Name         |
|               |                                                                      |                  | Work Order #                    |              |
|               |                                                                      |                  | Date                            |              |
|               |                                                                      | E                | Department                      |              |
|               | In the new window, check                                             | the              | Requestor Name                  |              |
| -             | boxes next to the informat                                           | tion that        | Requestor Phone Number          |              |
| ろ             | vou want to view and pick                                            | anv              | Work Description                |              |
| J.            | specific sorts you'd like ap                                         | nlied to         | Location Description            |              |
|               | the information                                                      |                  | Problem Code                    |              |
|               | the mornation.                                                       | F                | Priority Classification         |              |
|               |                                                                      | E                | ] Status                        |              |
|               |                                                                      |                  | Date Completed                  |              |
|               | Dress Save Dreferences on                                            |                  | Date Work Begins                |              |
|               | have nicked your desired f                                           |                  | ] Map                           |              |
| Λ             |                                                                      | ormat.           | Asset Type                      |              |
| 4.            | The Search Results screen                                            | WIII             | Default Saved Search No Default | *            |
|               | reload showing the inform                                            | ation            | Page Size 30                    | •            |
|               |                                                                      | So               | rt Field I                      | Name         |
|               |                                                                      | Sor              | t1 •                            |              |
|               |                                                                      | Sor              | t2                              | r            |
|               |                                                                      |                  |                                 |              |

Save Preferences

### **Simple Search**

The simple search allows you to search your work orders according to work order number and date.

| Edit Preferences            |                                                 | (           | Search                                   | _                                                                                  |
|-----------------------------|-------------------------------------------------|-------------|------------------------------------------|------------------------------------------------------------------------------------|
| Work Order #                | ]-[                                             |             |                                          |                                                                                    |
| Work Date                   | -                                               |             |                                          |                                                                                    |
| Search N                    | ame: New Saved Search                           | Save Search |                                          |                                                                                    |
| Under the W<br>Search. A ne | /ork Orders tab click on<br>w window will open. | Simple 2.   | Enter which w<br>range you wo<br>button. | work order number(s) and/or the date<br>ould like to search. Then press the Search |

### **Advanced Search**

2.

The search feature in Work Management is extremely flexible. You can search by nearly every data field in your application. The following steps will guide you through executing an advanced search.

| Each of the tabs in Work I | Management has sea | arch criteria that is | n't included in the | advanced search. |
|----------------------------|--------------------|-----------------------|---------------------|------------------|
| Work Orders                | Employee           | Equipment             | Material            | Inventory        |
| Main Simple Search         | Advanced Search    | Open Saved Search     | n   Create WO   V   | VO Templates     |
|                            |                    | -                     |                     |                  |

If you will be searching the same criteria often, there is a Save Search option.

Once you have selected your desired search criteria in either the Simple Search or Advanced Search window, press Save Search at the bottom of the window. To the left of the Save Search button is a field to name your saved search.

Search Name: New Saved Search Save Search

Saved searches will allow you to run reports on certain work orders. For example, if you want to run a report on only the 'open' work orders, you can create a saved search for those work orders and use it in the report.

# **Employee Information**

This page shows a list of the employees who are entered into your application.

### **Adding an Employee**

| Work Orde   | ers          | Employee     |
|-------------|--------------|--------------|
| Employees   | Category     | Employee Log |
|             | Add Employee |              |
| · · · · · · | tud Employee |              |

Under the Employees tab, press Add Employee in the upper left corner of the screen.

2. A new window will open. Fill out the employee information. Click Add when finished.

To edit or delete an employee, press the Edit button to the right of the intended employee.
In the new window, press Delete or make any desired changes and press Save.

### NOTE

The email is only necessary for employees who will be receiving their work orders via email.

|               | Add Employee |   |
|---------------|--------------|---|
| Employee Name | New Employee |   |
| Category      | Active       | * |
| Employee #    |              |   |
| Email         |              |   |
| Rate (\$)     | 0.00         |   |
| Active        | Active 🔻     |   |

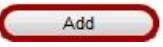

| Rate    | Active    |      |
|---------|-----------|------|
| \$30.00 | Active    | Edit |
| \$30.00 | In-Active | Edit |
|         |           |      |

| Employee Name | Alfred Cote  |   |
|---------------|--------------|---|
| Category      | Public Works | * |
| Employee #    | 5707         |   |
| Email         |              |   |
| Rate (\$)     | 30.00        |   |
| Active        | Active -     |   |

#### NOTE

You cannot delete an employee who has work orders attached to them. Instead, list them as In-Active (the last field in the edit window).

#### **Adding an Employee Category** Work Orders Employee Under the Employees tab, press Add Employee Category Employees Employee Log Category in the upper left corner of the screen. A new window will open. Enter the new category Add Employee Category and click Add. Add Employee Category Add Employee Category Category Add Employee Category Default Edit Name Edit 0 Active To edit or delete an employee category, press 0 Beautification Edit the Edit button to the right of the intended category. Edit Employee Category In the new window, press Delete or enter the Category Parks new category name and press Save. Delete Save

### **Checking the Employee Log**

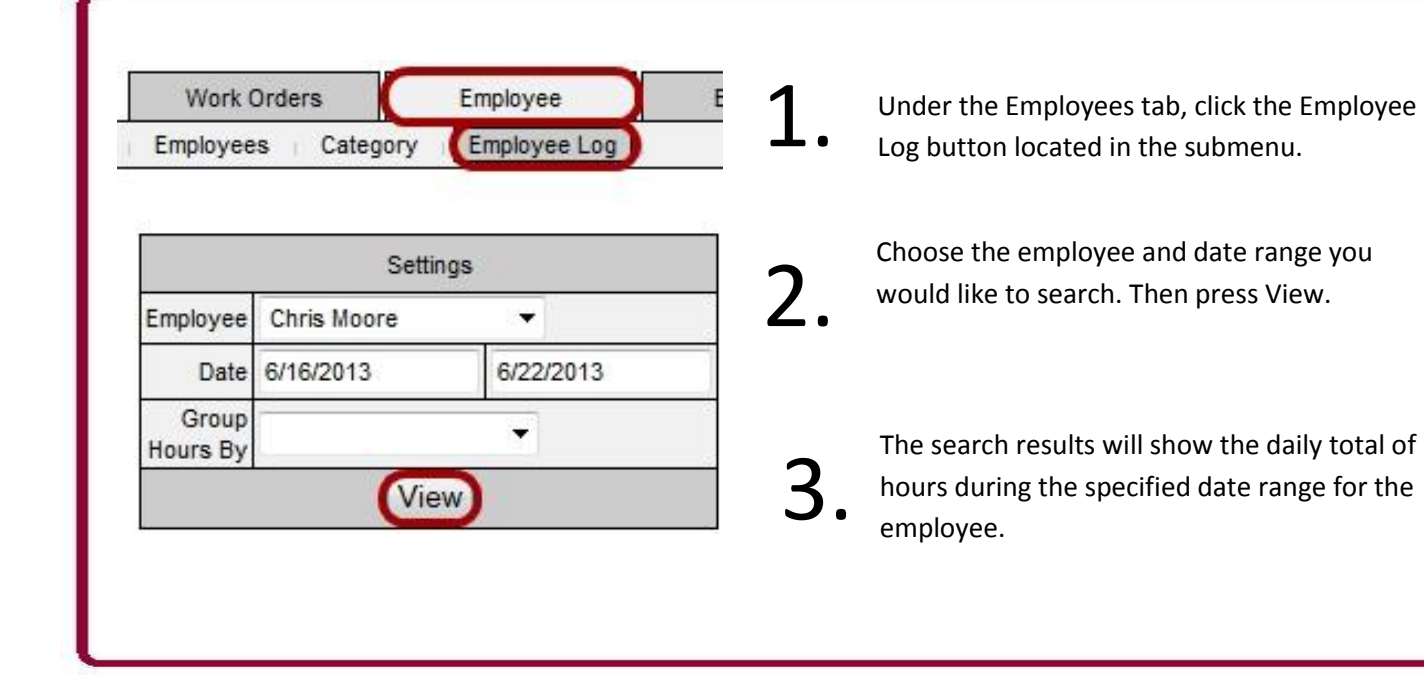

# **Equipment Information**

This page shows a list of the equipment entered into your application.

### **Adding Equipment**

| Equipment | Employee        | Work Orders     |
|-----------|-----------------|-----------------|
|           | nry (j          | quipment Catego |
|           |                 | Tools           |
|           | d New Equipment | Add             |
|           |                 |                 |

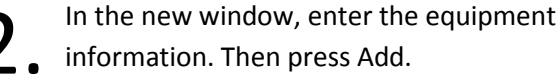

information. Then press Add.

To edit or delete equipment, click the View Info button to the right of the equipment.

|   | Under the Equipment tab, in the        |
|---|----------------------------------------|
| • | upper left corner of the screen, click |
|   | Add New Equipment.                     |

|                | Add Equipment       |
|----------------|---------------------|
| Equipment Name | New Equipment       |
| Category       | General equipment 🔻 |
| Description    |                     |
| Make           |                     |
| Model          |                     |
| Serial #       |                     |
| Purchase Price | \$ 0                |
| Units          | Hours               |
| Unit Costs     | s 0                 |

Add

| -     |           |                   |           |
|-------|-----------|-------------------|-----------|
| Units | Unit Cost | Category          |           |
| Hours | \$26.50   | Public Works      | View Info |
| Hours | \$12.55   | General equipment | View Info |

A new window will open. From here you can edit any of the equipment information, delete the equipment, view the maintenance history, enter new maintenance, or delete maintenance already entered. When finished editing, press Save.

#### NOTE

You cannot delete equipment that has work orders attached to it. However, you may create a new category (see pg 10) named In-Active to place equipment in when it's no longer being used.

|                | Edit Equipment      |  |
|----------------|---------------------|--|
| Equipment Name | 04-33 Utility Truck |  |
| Category       | Public Works 🔻      |  |
| Description    | Sign Truck          |  |
| Make           | Ford                |  |
| Model          | F350                |  |
| Serial #       |                     |  |
| Purchase Price | \$ 100              |  |
| Units          | Hours               |  |
| Unit Costs     | s 26.5              |  |

|           |         | Maintenance                    | e History                    |        |   |
|-----------|---------|--------------------------------|------------------------------|--------|---|
| Date      | Mileage | Work Performed                 | Comments                     | Cost   |   |
| 1/9/2012  | 43242   | oil change - alignment         | needs new fender, left front | 113.87 | X |
| 4/13/2011 | 5703    | Replaced faulty wiring harness | Recall                       | 79.83  | X |
| 5/13/2009 | 5678    | changed oil                    |                              | 35     | × |

Delete

Enter Maintenance

Save

### **Managing Equipment Preferences**

| Equipment | Employee              | Work Orders       |
|-----------|-----------------------|-------------------|
|           | ory 📊                 | Equipment Categor |
|           |                       |                   |
|           | (a)                   | 2.000             |
|           | 3                     | Tools             |
|           | s<br>Id New Equipment | Tools<br>Add      |

A new window will open. From there you can

- select which fields you would like to have
- show under the Equipment tab by checking the box to the left of the Field Name. Press Save Preferences when you're finished.

Under the Equipment tab, in the upper left corner of the screen, click Preferences.

| Display<br>On/Off | Field Name       |  |
|-------------------|------------------|--|
|                   | Equipment Name   |  |
| <b>V</b>          | Description      |  |
|                   | Units            |  |
|                   | Unit Cost        |  |
|                   | Make             |  |
|                   | Model            |  |
|                   | Serial           |  |
|                   | Purchase Price   |  |
|                   | Category         |  |
|                   | Save Preferences |  |

### **Adding Equipment Categories**

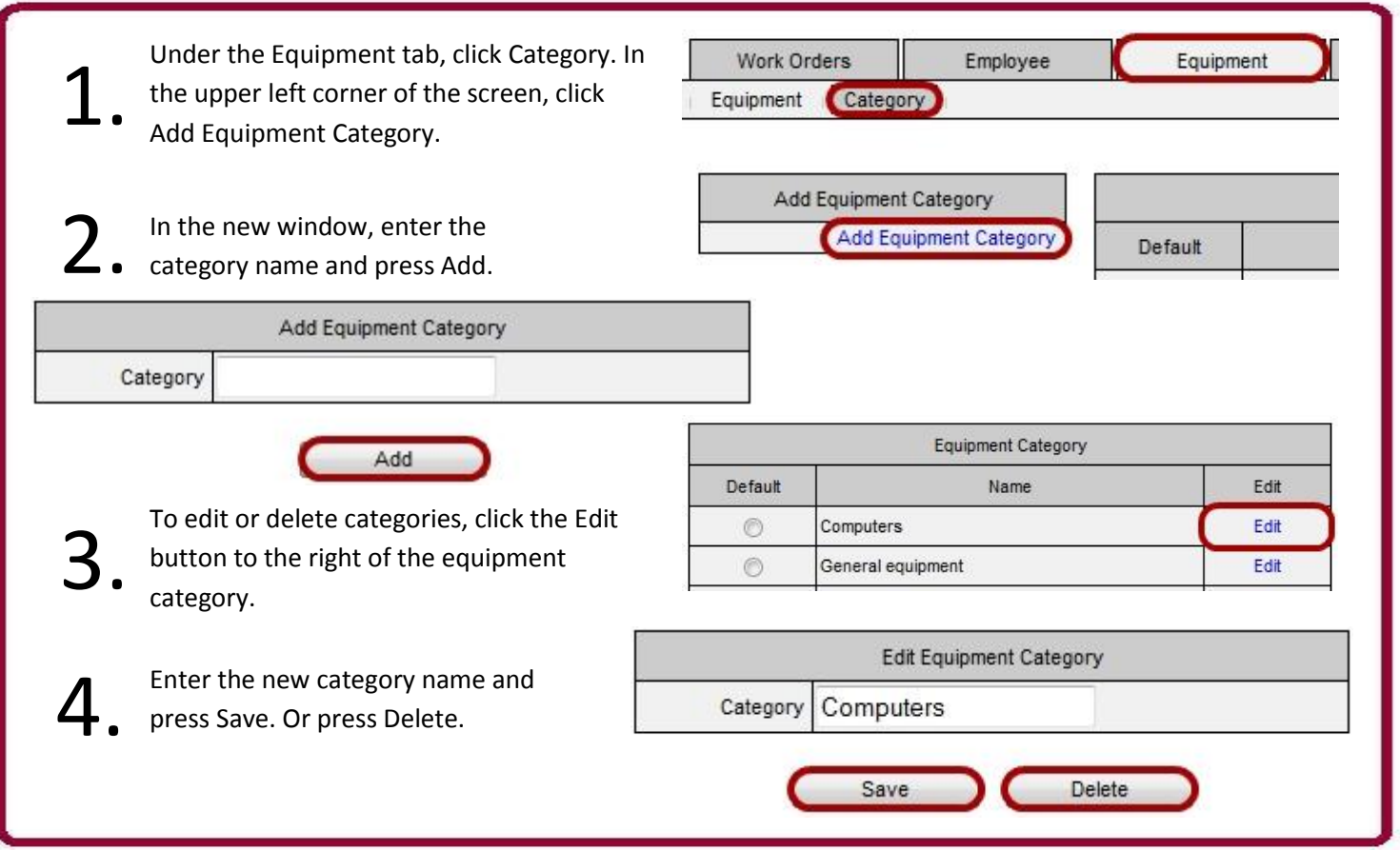

# **Material Information**

This page shows a list of the materials that are entered into your system.

### **Adding Materials**

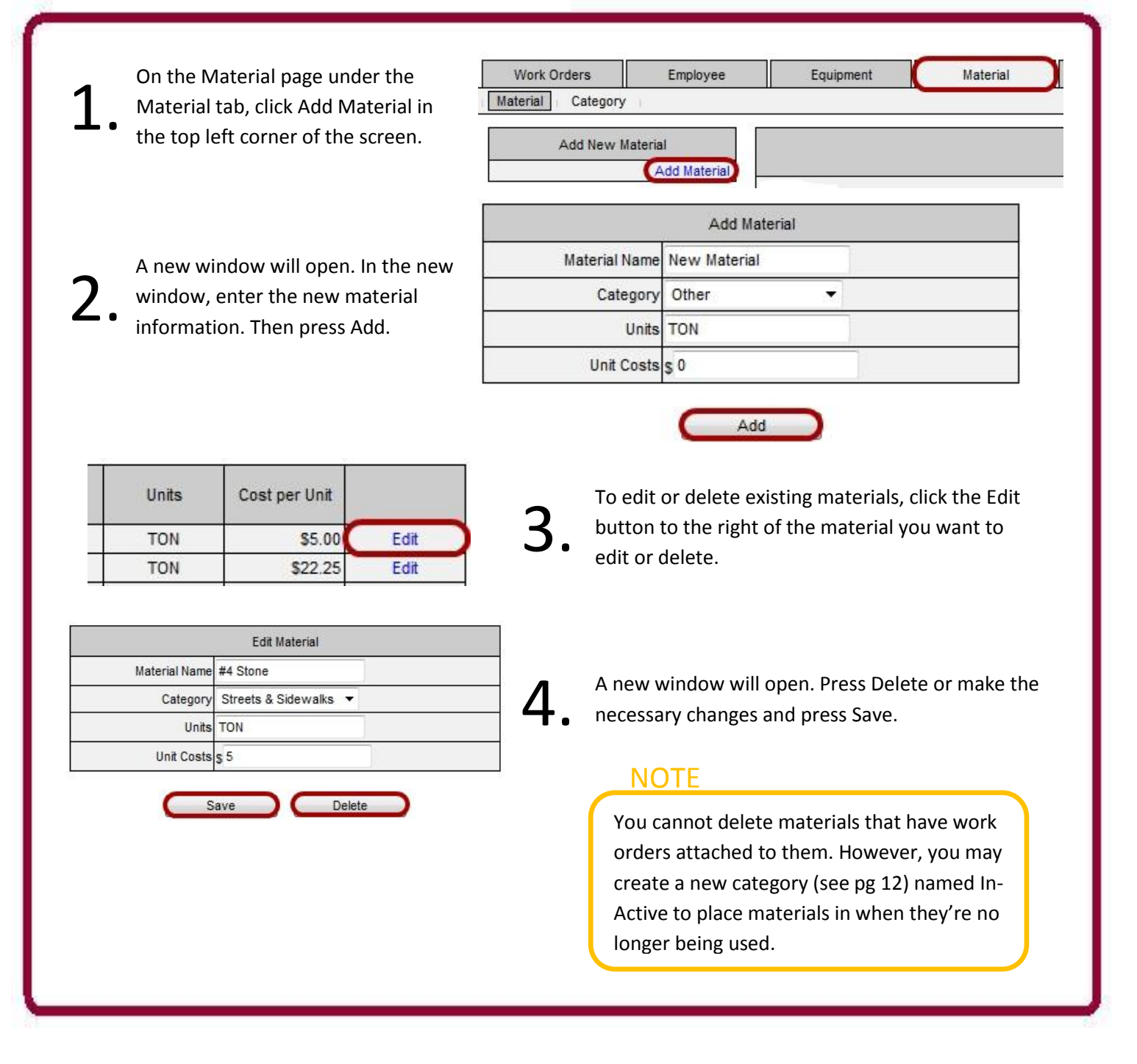

### **Adding Material Categories**

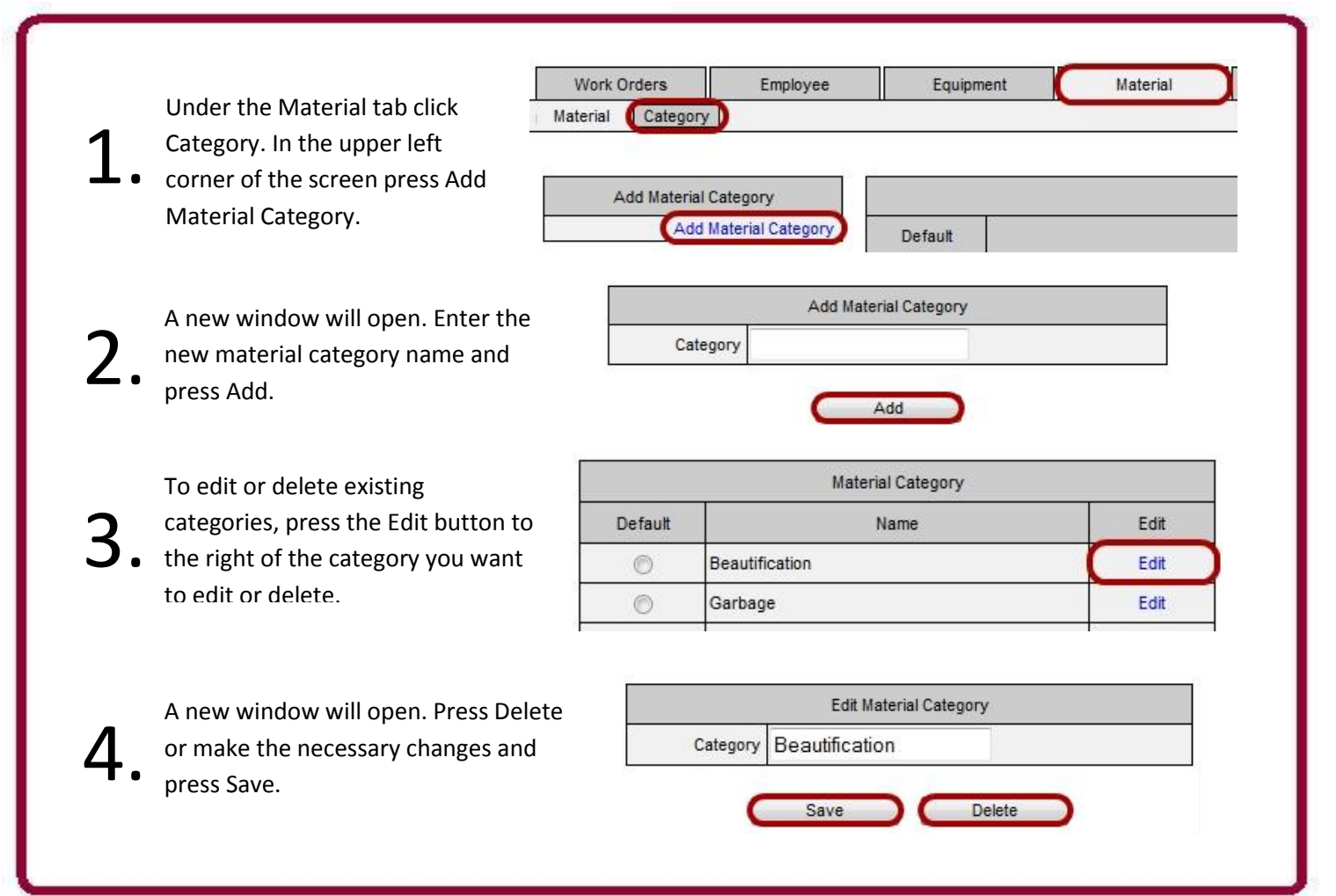

# **Inventory Information**

This page shows a list of the inventory that is entered into your system.

### **Adding Inventory**

| Work Orders Employee Equipment Material Inventory                                                                                                    |                                                   |
|----------------------------------------------------------------------------------------------------|---------------------------------------------------|
|                                                                                                    | Add Inventory                                     |
| Add New Inventory Inventory Part # Select Category Descriptio                                                                                                    | Inventory Name New Inventory                      |
| Add inventory                                                                                                    | Part #                                            |
| Under the Inventory tab, in the upper left corner of the                                                                                                    | Description                                       |
| <ul> <li>screen, click Add Inventory. A new window will open.</li> </ul>                                                                                                    | Category General inventory                        |
|                                                                                                    | Units                                             |
| In the new window, enter the new inventory information                                                                                                    | Vendor                                            |
| When finished click Add A new window will onen                                                                                                    | Location                                          |
| • When misned, click Add. A new window will open.                                                                                                    | Purchase Order                                    |
| This new window displays the details of that particular                                                                                                    | Reorder Quantity                                  |
| nart (nast nurchases and the date and quantity of it                                                                                                    | Notification Quantity * Enter -1 if not needed    |
| used) If it is a new part to inventory, this window will be                                                                                                    | Add                                               |
| • used). If it is a new part to inventory, this window will be                                                                                                    |                                                   |
| empty.                                                                                                    |                                                   |
| Purchase/Usage History                                                                                                    | You can also get to this                          |
| Inventory Purchased Add Inventory Used Work Orders                                                                                                    | • window by clicking the Details                  |
| Date         PO         Quantity         Cost/Unit         Total         Date         Quantity         Work Order #           8/18/2009         440         \$2.38         \$1,047.20         Edit         4/8/2010         1         1690 | button to the far right of the                    |
| 4/28/2010 300 \$1.99 \$597.00 Edit 4/13/2010 1 1702                                                                                                    | particular inventory part.                        |
| 7/14/2011 0 2217                                                                                                    | _                                                 |
| 7/19/2011 1 2229<br>10/9/2011 1 2361                                                                                                    | *                                                 |
| 11/8/2011 1 2363                                                                                                    |                                                   |
| 8/15/2012 6 2539<br>8/15/2012 1 2632                                                                                                    | Average Value Quantity                            |
| 11/9/2012 1 2668<br>4/10/2013 1 2775                                                                                                    | \$31.65 \$55.286.60 8 Details Edit                |
|                                                                                                    | \$6.00 \$120.00 2 Details Edit                    |
| Inventory Used Add                                                                                                    |                                                   |
| Date Quantity                                                                                                    |                                                   |
| 10tal Purchaseu, 740.00                                                                                                    | Edit Inventory                                    |
| The Edit button to the right of the Details button opens a                                                                                                    | Inventory Name Toilet Seats                       |
| window in which you can edit the inventory information                                                                                                    | Part # 4478295                                    |
| 5. or delete the inventory part. Press Save when you are                                                                                                    | Description Replacement of old toilet s           |
| • Of delete the inventory part. Press save when you are                                                                                                    | Category General inventory 👻                      |
| done editing or press Delete.                                                                                                    | Units 4                                           |
| NOTE                                                                                                    | Vendor Standard Plumbing                          |
|                                                                                                    | Location Logan                                    |
| You can set a notification to display when an inventory part                                                                                                    | Purchase Order 77-61097                           |
| reaches a certain quantity. Enter the quantity in the bottom                                                                                                    | Reorder Quantity 0                                |
| field of the Add or Edit Inventory windows. If you do not                                                                                                    | Notification Quantity -1 * Enter -1 if not needed |
| need a notification, enter -1.                                                                                                    | Sava Dalata                                       |
|                                                                                                    | Save Delete                                       |
|                                                                                                    |                                                   |

### **Adding Inventory Categories**

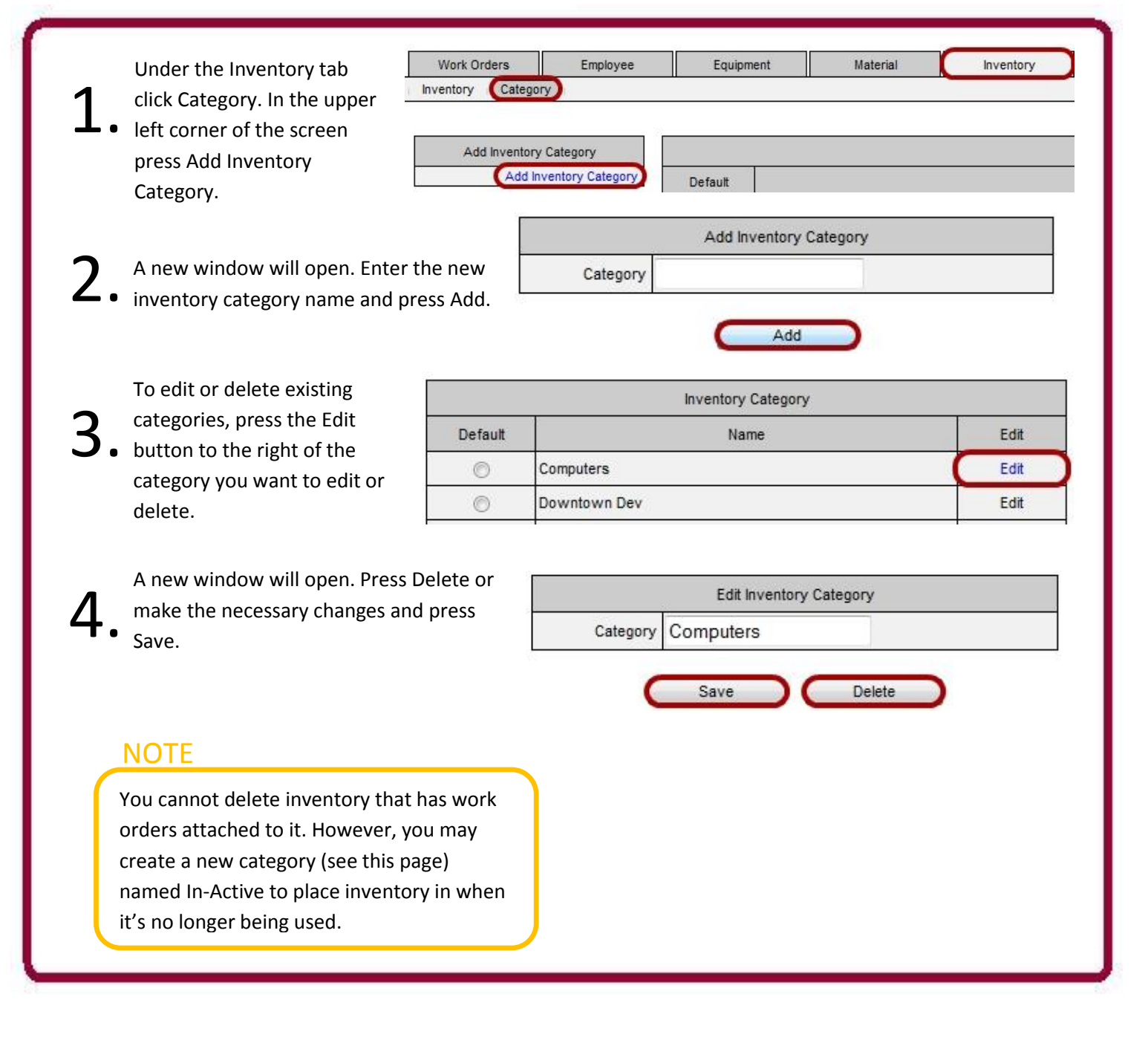

# **Data Fields**

iWorQ is customizable to your work management needs. The following steps will explain how to edit your data fields to create just what you need.

### **Adding Fields**

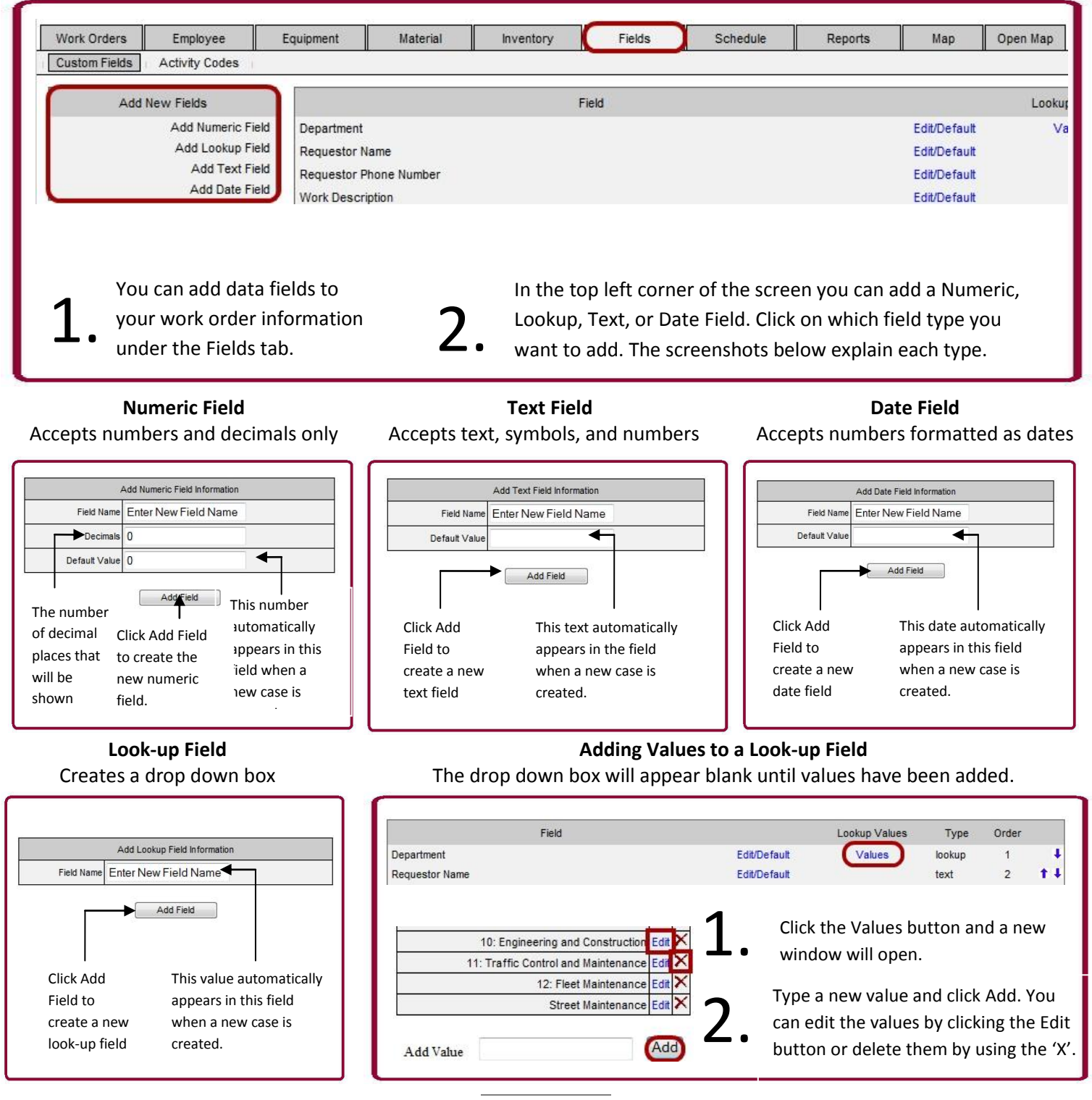

### **Editing and Deleting Fields**

Click the Edit/Delete button in the row of the field you would like to change. Field Lookup Values Туре Order Department Edit/Default Values lookup 1 ŧ **†** ‡ Requestor Name Edit/Default text 2 Requestor Phone Number Edit/Default text 3 14 A new window will open. In the new Edit Field Ζ window enter the changes and press the Field Name Department Save button or press the Delete button. Default Value -Save Delete NOTE You cannot delete fields that have work orders attached to them.

### **Reordering Fields**

| 1 | 1 |   |
|---|---|---|
| _ | L | • |

The farthest right column displays blue arrows. These control the order of the rows.

To move the field up one position, click the left arrow.

To move the field down one position, click the right arrow.

|              | Lookup Values | Туре   | Order | _   |
|--------------|---------------|--------|-------|-----|
| Edit/Default | Values        | lookup | 1     |     |
| Edit/Default |               | text   | 2     | 14  |
| Edit/Default |               | text   | 3     | 14  |
| Edit/Default |               | text   | 4     | 14  |
| Edit/Default |               | text   | 5     | 14  |
| Edit/Default | Values        | lookup | 6     | 14  |
| Edit/Default | Values        | lookup | 7     | 14  |
| Edit/Default | Values        | lookup | 8     | 14  |
| Edit/Default |               | date   | 9     | 14  |
| Edit/Default |               | date   | 10    | 1+4 |

# **Schedules**

This page allows you to create work orders from scheduled maintenance.

## **Managing Work Order Templates**

On the left side of the

screen under the
 Schedule tab you will
 see a list of all the
 work order templates.

In this table you can edit the template and create/edit a schedule for the template.

| Template Name             | Edit Template | Schedule        |
|---------------------------|---------------|-----------------|
| Change Water Meter        | Edit Template | Create Schedule |
| Citizen Complaint Pothole | Edit Template | Edit Schedule   |
| Daily Time Sheet          | Edit Template | Edit Schedule   |
| Ditch Maintenance         | Edit Template | Edit Schedule   |
| Fire Hydrant Replacements | Edit Template | Create Schedule |
| Gutter Cleaning           | Edit Template | Create Schedule |
| Hydrant Repair            | Edit Template | Edit Schedule   |
| Lift Stations             | Edit Template | Edit Schedule   |
| Mowing                    | Edit Template | Edit Schedule   |

#### NOTE

A work order template will allow you to input the information for a work order you use frequently. For example, if you are making a Lawn Mowing work order once a week, you can create a template of that work order and have the information saved for future use. This way you don't have to re-enter the same information over and over. Similarly, you can create a schedule of each of these templates to automatically remind you when a work order needs to be made.

## **Editing a Work Order Template**

# 1.

window will open.

In this window you have the option to edit any of the
existing information or add an Activity Code, Employee, Equipment, Material, or Inventory to the template. Press Save Template when you are finished.

Click Edit Template. A new

| Template Name           | Change Water Meter             | Add/Edit Items |
|-------------------------|--------------------------------|----------------|
| Department              | 09: Water Meters 💌             | Activity Code  |
| Requestor Name          | Jesse Watkins                  | Employees      |
| Requestor Phone Number  | 281455645                      | Equipment      |
| Work Description        | Change Meter                   | Material       |
| Location Description    | nasa rd 1                      | Inventory      |
| Problem Code            | 09: Water Meter Installation 👻 |                |
| Priority Classification | Low 🔻                          |                |
| Status                  | Closed -                       |                |
| Date Work Begins        |                                | 8              |
| Date Completed          | 3/5/2013                       |                |

### **Creating and Editing a Schedule**

| 1.       | Click Create<br>Schedule. A new<br>window will open.                                                                                                    | Add Schedule           Scheduled Day Interval         0         Note: Must be Greater than 0. Required.           Date         Note: The last time this type of maintenance was done. Required.                                                                                                    |                   |
|----------|----------------------------------------------------------------------------------------------------|----------------------------------------------------------------------------------------------------|-------------------|
| 2.<br>3. | Enter how often you war<br>scheduled maintenance for<br>that specific work order a<br>the date it was last<br>performed. Then press Ac<br>To edit or delete the<br>schedule information,<br>click Edit Schedule (Edit<br>Schedule appears once a | r NOTE<br>Add<br>A work order you would like done once a week, such as Lawn Mowin<br>every Friday, should have a Scheduled Day Interval of 7. It will sched<br>the maintenance off of the last day the maintenance was done. If<br>maintenance has not been previously performed, choose the date y<br>would like the Scheduled Day Interval to start from. | ng<br>Jule<br>rou |
| 4.       | schedule has been<br>created).<br>Press the Delete button<br>or make any necessary<br>changes and press Save.                                                                                                    | Edit Schedule Scheduled Day Interval 21 Note: Must be Greater than 0. Required. Date 6/10/2013 Note: The last time this type of maintenance was done. Required. Save Delete                                                                                                    |                   |

### **Creating Work Orders from Scheduled Templates**

To the right of the Template list is the scheduled work orders. Here you can see upcoming and past due work orders and create a work order from the scheduled template. In the top right corner, you can choose how far in advance you want to view the scheduled work orders by entering the number of days.

| Maintenance Schedule By Date |           |           | Due in 🕖 Days 🥝 |
|------------------------------|-----------|-----------|-----------------|
| Template Name                | Last Date | Next Date |                 |
| Hydrant Repair               | 2/12/2013 | 3/14/2013 | Create WO       |
| Ditch Maintenance            | 3/20/2013 | 4/3/2013  | Create WO       |
| Mowing                       | 5/20/2013 | 5/25/2013 | Create WO       |
| Potholes                     | 5/29/2013 | 6/1/2013  | Create WO       |
| Lift Stations                | 5/16/2013 | 6/15/2013 | Create WO       |
| Daily Time Sheet             | 6/24/2013 | 6/25/2013 | Create WO       |
| Citizen Complaint Pothole    | 6/10/2013 | 7/1/2013  | Create WO       |

2. Click Create WO to create a work order for scheduled maintenance. This is will open the Work Order Interface.

#### NOTE

The scheduled maintenance past due appears in red.

# **Creating Reports**

Reports are used to organize work order data into useful groups that can be printed out and shared. This section will cover how to create and save report criteria for later use, and how to export a report into a Microsoft Excel or PDF file.

### **Building a Work Order Report**

|    | In the Reports   |                                    | 🖉 Work                                                      | Management Reports                                            |            |
|----|------------------|------------------------------------|-------------------------------------------------------------|---------------------------------------------------------------|------------|
| 1  | tab click Build  | Report Name                        |                                                             | Report Description                                            |            |
|    | tab, click bullu | Work Order Report                  | Reports work orders based on a date range in grid format    |                                                               | Build      |
| ┹・ | on the report    | Work Order Detail Report           | Reports work orders based on a date range and includes      | details.                                                      | Build      |
|    | tune of your     | Employee Summary                   | Summarizes the Employees used in the Work Orders for a      | specified date range.                                         | Build      |
|    | type of your     | Equipment Summary                  | Summarizes the Equipment used in the Work Orders for a      | specified date range.                                         | Build      |
|    | choice.          | Material Summary                   | Summarizes the Material used in the Work Orders for a sp    | ecified date range.                                           | Build      |
|    |                  | Equipment Report                   | Reports on all Equipment with the option of including and o | letailed maintenance work.                                    | Build      |
|    | To rup a caved   | Inventory Summary                  | Summarizes the Inventory used in the Work Orders for a s    | specified date range.                                         | Build      |
|    | TO TUIL à Saveu  | Inventory Purchase Summary         | Summarizes the Inventory purchased during a specified d     | Build                                                         |            |
|    | report, click    | Inventory Report                   | Summarizes the inventory in the sytem from a specified di   | Build                                                         |            |
| Ζ. | Dup op opy of    | Low Inventory Report               | Lists Inventory at or below the notification quantity       |                                                               | Build      |
|    | Rull off ally of | Inventory Detail                   | Gives Details of inventory over a certain time period.      |                                                               | Build      |
|    | vour saved       | Employee Detail Under Construction | Shows detailed information about the work orders for the    | Employees used in the Work Orders for a specified date range. | Build      |
|    | ,<br>nonorto     |                                    |                                                             | -                                                             |            |
|    | reports.         |                                    | 8                                                           | Saved Reports                                                 |            |
|    |                  | Report Name                        | Report Type                                                 | Report Description                                            |            |
|    |                  | Detail Employee Construction       | Employee Detail Under Construction                          |                                                               | Run Edit 🗮 |
|    |                  | Employee Summary                   | Employee Summary                                            |                                                               | Run Edit 🗰 |
|    |                  | Grounds Monthly Report             | Work Order Report                                           |                                                               | Run Edit 🗱 |
|    |                  |                                    |                                                             |                                                               |            |

### **Designing a Work Order Report**

|                                                                                                    | 🎮 Save 📑 Gro | Design Work (<br>up By III Calculate | order Report          | t<br>🐍 Refresh 🌘   | () Run |              |           |                 | 2 | fields you would like to                                       |
|----------------------------------------------------------------------------------------------------|--------------|--------------------------------------|-----------------------|--------------------|--------|--------------|-----------|-----------------|---|----------------------------------------------------------------|
| Default Fields                                                                                                    | Column       | Report Title: W                      | ork Order Re<br>Width | port<br>Format     | Query  | Date: Work D | Sort Type |                 | J | <ul> <li>have show in the report</li> </ul>                    |
| Work Order # Work Order Date Map Lettude                                                                                                    | 1 2          | Work Order #<br>Work Order Date      | 1                     | Numeric<br>Date    |        | Add<br>Add   |           | + ×<br>+ + ×    |   | click the '+' next to the                                      |
| <ul> <li>              Map Longitude          </li> <li>             Map Address         </li> </ul>                                                                | 3 4          | Employee Hours<br>Equipment Amount   | 1                     | Numeric<br>Numeric | 2      | Add<br>Add   |           | 1 + ×<br>1 + ×  |   | field(s) you want.                                             |
| WO Asset     Employee Hours     Equipment Amount                                                                                                    | 6            | Material Amount<br>Inventory Amount  | 1                     | Numeric            | 1      | Add          |           | Total Fields: 6 |   |                                                                |
| Sateral Amount     Wreterloy Amount     Wreterloy Amount     Seployee Cost     Soupment Cost     Materal Cost     Wreterloy Cost     Parent Work Order     Verguest |              |                                      |                       |                    |        |              |           |                 | 4 | Click Run once you have<br>selected all the desired<br>fields. |

# Selecting Report Criteria

| [  |                                                                                                    | Select Report Criteria |                                                                            |
|----|----------------------------------------------------------------------------------------------------|------------------------|----------------------------------------------------------------------------|
|    | Select Work Date:                                                                                               | 6/1/2013 -             | 6/21/2013                                                                  |
|    | Select a Saved Search :                                                                                         | (Optional)             | *                                                                          |
| 5. | On this screen, you can pick which<br>required, and you have the option<br>selected the criteria, click the Rur | Run Cancel             | the report on. Selecting a date is<br>her narrow your results. When you've |

## **Exporting a Report**

|    | At the top of the report window,                                | When you select a format, the                                  |
|----|-----------------------------------------------------------------|----------------------------------------------------------------|
| 5. | chose either Excel or PDF in the select a format drop down box. | 6. Export button will turn blue, and allow you to click on it. |

### **Explanation of the Report Interface**

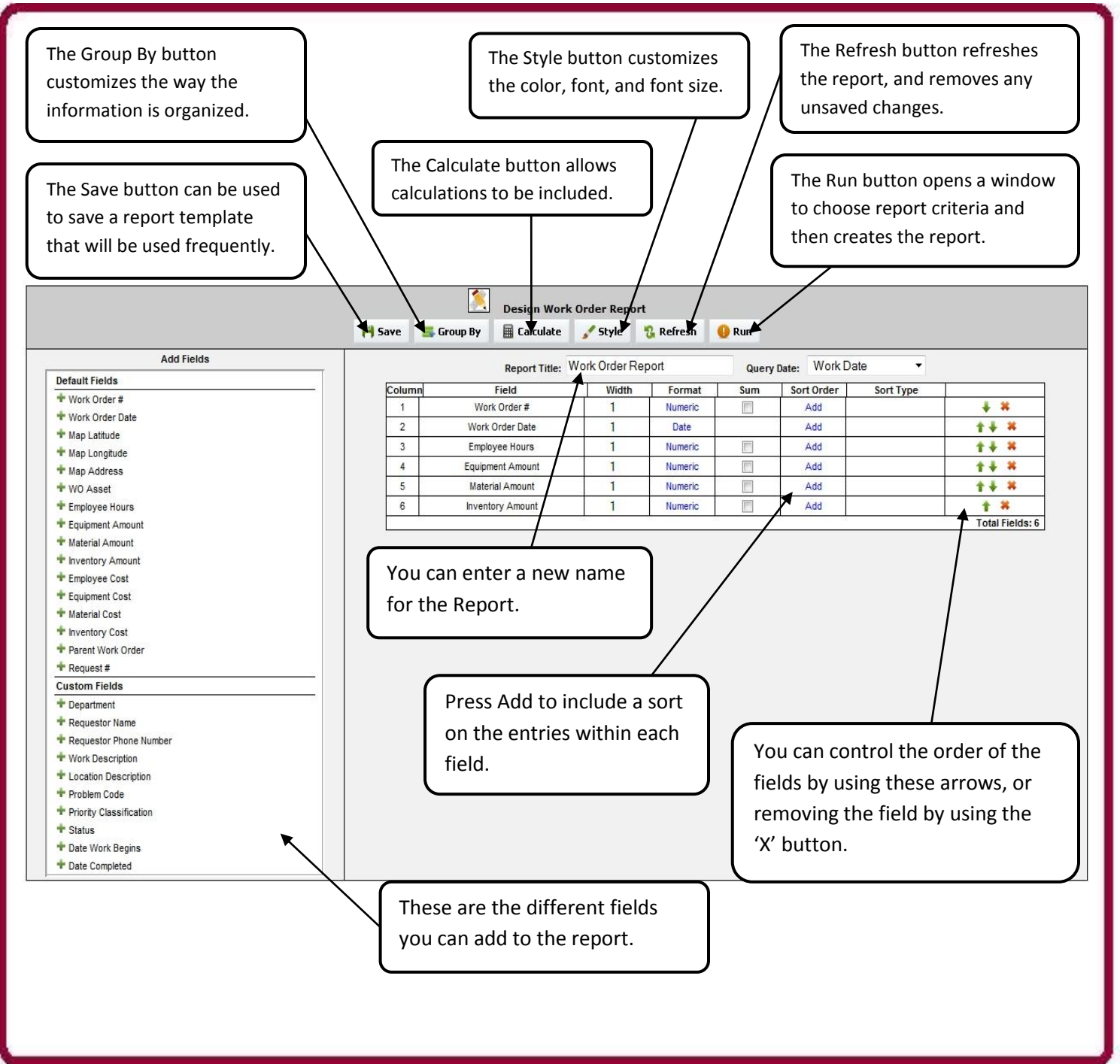